## Installation du Kit Havas On Line sous Windows 95

- Allumez votre ordinateur
- Vérifiez que votre modem externe est connecté à votre ligne téléphonique et à votre ordinateur
- Munissez-vous des disquettes Windows 95 livrées avec votre ordinateur
- Insérez le CD-Rom dans le lecteur
- Dans le menu Démarrer (situé dans la barre des tâches), choisissez la commande Exécuter
- Tapez d:\win95\install (d correspondant au nom de votre lecteur de CD-Rom)

| Exécute          | r                                                                                | ? × |
|------------------|----------------------------------------------------------------------------------|-----|
|                  | Tapez le nom d'un programme, dossier ou document<br>Windows l'ouvrira pour vous. | et  |
| <u>O</u> uvrir : | d:win95\install                                                                  | -   |
|                  | OK Annuler <u>P</u> arcou                                                        | rir |

• Cliquez sur le bouton **OK** L'installation commence :

| Installation |                                                                                                    |  |
|--------------|----------------------------------------------------------------------------------------------------|--|
| j.           | Installshield prépare l'assistant d'installation du Kit de<br>connexion Havas On Line qui vous guidera à travers les<br>étapes du processus d'installation.<br>Veuillez patienter |  |
| DEVNET       | 67 %                                                                                                    |  |

La licence d'utilisation du kit apparaît :

| Licence d                       | 'utilisation du Kit de connexion Havas On Line                                                                                                    | ×       |
|---------------------------------|----------------------------------------------------------------------------------------------------|---------|
| ۲                               | Le Kit de connexion Havas On Line est un logiciel sous licence. Son utilisation<br>sujette aux termes et conditions du contrat de licence ci-dessous.               | est     |
| AVERTI                          | SSEMENT                                                                                                    | <b></b> |
| Si vous a<br>vous coi<br>AUPARA | avez DEJA UN NAVIGATEUR installé et une configuration vous permettant de<br>nnecter à Internet, NOUS VOUS CONSEILLONS DE DESINSTALLER<br>AVANT VOTRE KIT ANTERIEUR; |         |
| LICENCI                         | E                                                                                                    | þ       |
| Havas (<br>L'ensem              | In Line détient tous les droits pour diffuser les logiciels constituant ce Kit.<br>ble de ces éléments est protégé par le Code de la Propriété Intellectuelle.      |         |
| Tous les<br>déposée             | produits cités ainsi que les dessins et logotypes reproduits sont des marques<br>s par leurs titulaires respectifs.                                                 | -       |
| Si vous a<br>refuse''.          | acceptez les termes de la licence, appuyez sur "J'accepte", sinon appuyez sur "                                                                                     | Je      |
| [ ]' <u>a</u> cce               | Je refus                                                                                                    | e:      |

Page 2/12

• Lisez la licence d'utilisation du kit puis cliquez sur le bouton J'accepte ou Je refuse

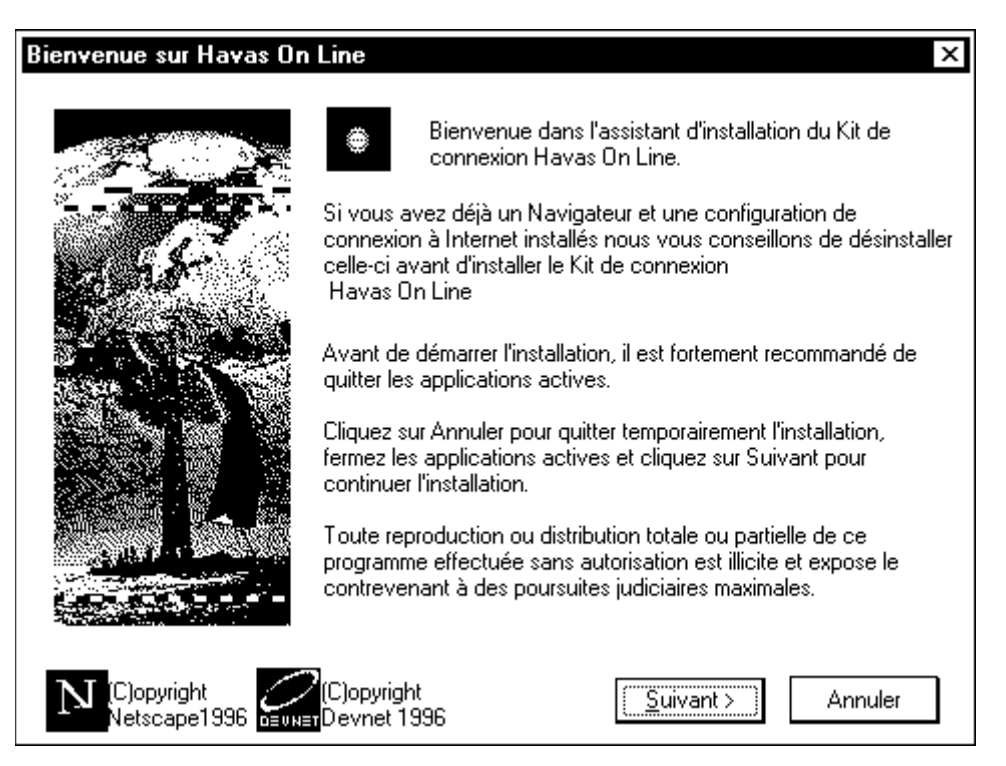

 Cliquez sur le bouton Suivant> Un répertoire d'installation est proposé par défaut ; vous pouvez le modifier en utilisant le bouton Parcourir

| Choisissez le répertoire d                                                                                      | installation ×                                                                   |
|----------------------------------------------------------------------------------------------------|----------------------------------------------------------------------------------|
|                                                                                                    | INSTALL va installer Netscape Navigator dans le répertoire<br>suivant.           |
|                                                                                                    | Pour accepter ce répertoire, cliquez sur Suivant.                                |
| the hast                                                                                                    | Pour installer l'application dans un autre répertoire, cliquez sur<br>Parcourir. |
|                                                                                                    | Pour quitter l'installation, cliquez sur Annuler.                                |
| aminute and a second second second second second second second second second second second second second second | Répertoire d'installation                                                        |
|                                                                                                    | C:\Program Files\Netscape\Navigator\ Parcourir                                   |
|                                                                                                    | < <u>P</u> récédent <u>Suivant</u> Annuler                                       |

 Cliquez sur le bouton Suivant> La copie des fichiers commence

| Copie des librairies de connexion pour Windows 95<br>moznet2.dll |  |
|------------------------------------------------------------------|--|
| 0 %                                                              |  |
| (Annuler )                                                       |  |

**Attention** : si, au moment de l'installation de Windows, vous n'aviez pas installé l'application **Accès Réseau à distance** permettant de se connecter à un réseau (par exemple au moyen d'un modem), un certain nombre des disquettes Windows vont vous être demandées (disquettes n° 2, 10, 11, 17, 18, 19, 20, 21, 12, 17). Dans ce cas, une boîte de dialogue de ce type apparaît :

| Insérez la disquette |                                                               |  |
|----------------------|---------------------------------------------------------------|--|
| ⊗                    | Veuillez insérer le disque 'Disquette 2' puis cliquez sur OK. |  |
|                      | OK                                                            |  |

Lorsque cette installation est terminée, le dernier écran de l'installation apparaît :

| nstallation terminée. | ×                                                                                                    |
|-----------------------|----------------------------------------------------------------------------------------------------|
|                       | L'installation est terminée. Pour prendre en compte vos<br>paramètres réseau vous devez re-démarrer votre système.<br>© Oui, je veux re-démarrer mon ordinateur maintenant.<br>© Non, je re-démarrerai mon ordinateur plus tard.<br>Retirez toutes les disquettes des lecteurs de votre système, et<br>cliquez sur Terminer. |
|                       | < <u>P</u> récédent Terminer                                                                                                    |

- Lisez le texte de cet écran puis cliquez sur le bouton Terminer
- Sur le bureau Windows, la fenêtre Havas On Line apparaît :

| C:\WINDOW                                                         | /S\Menu Démarrer\                                                    | Programme 💶 🗙                              |
|-------------------------------------------------------------------|----------------------------------------------------------------------|--------------------------------------------|
| <u>Fichier</u> <u>E</u> dition                                    | <u>Affichage ?</u>                                                   |                                            |
| Navigateur<br>Netscape<br>Documentation<br>Navigateur<br>Netscape | Lisez-moi<br>Lisez-moi<br>Utilitaire de<br>désinstallation du<br>Kit | Assistant de<br>connexion Havas<br>On Line |
| 5 objet(s)                                                        | 2,16 Ko                                                              |                                            |

Elle comporte les éléments suivant :

- l'assistant de connexion Havas On Line qui vous permettra de configurer votre connexion à Havas On Line
- le Navigateur Netscape
- le mode d'emploi de Netscape : Documentation Navigateur Netscape
- le fichier **Lisez-moi** ; celui-ci contient une aide technique vous permettant de résoudre vos problèmes les plus simples ; lisez ce fichier en cas de problème.
- le Désinstalleur du Kit de connexion Havas On Line

## La configuration de votre connexion à Havas On Line

Pour pouvoir vous connecter à Havas On Line, vous devez maintenant créer une " connexion à Havas On Line " :

• Cliquez deux fois sur l'icône Assistant de connexion Havas On Line pour le lancer

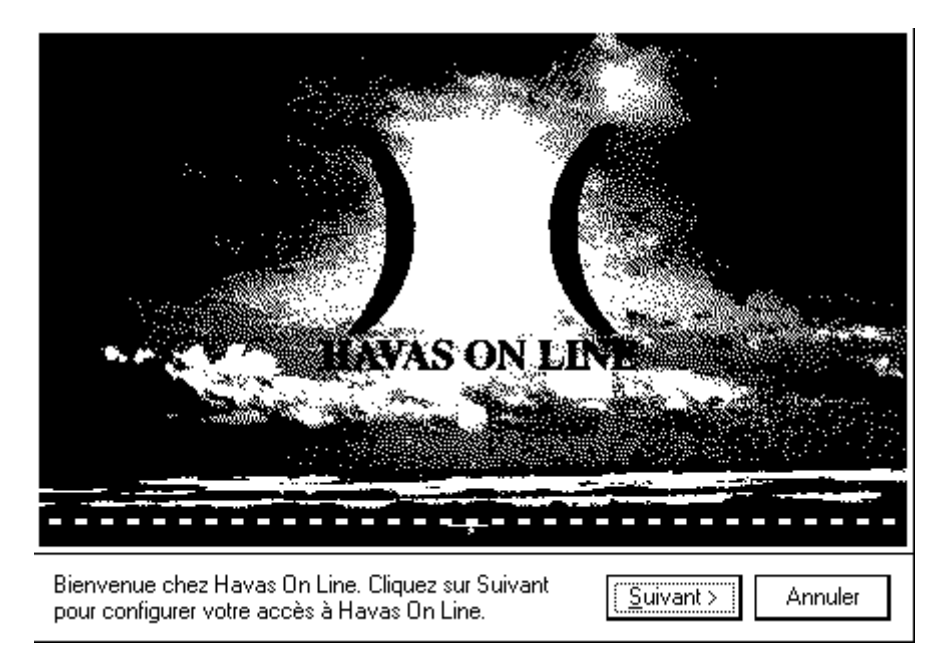

Cliquez sur le bouton Suivant>

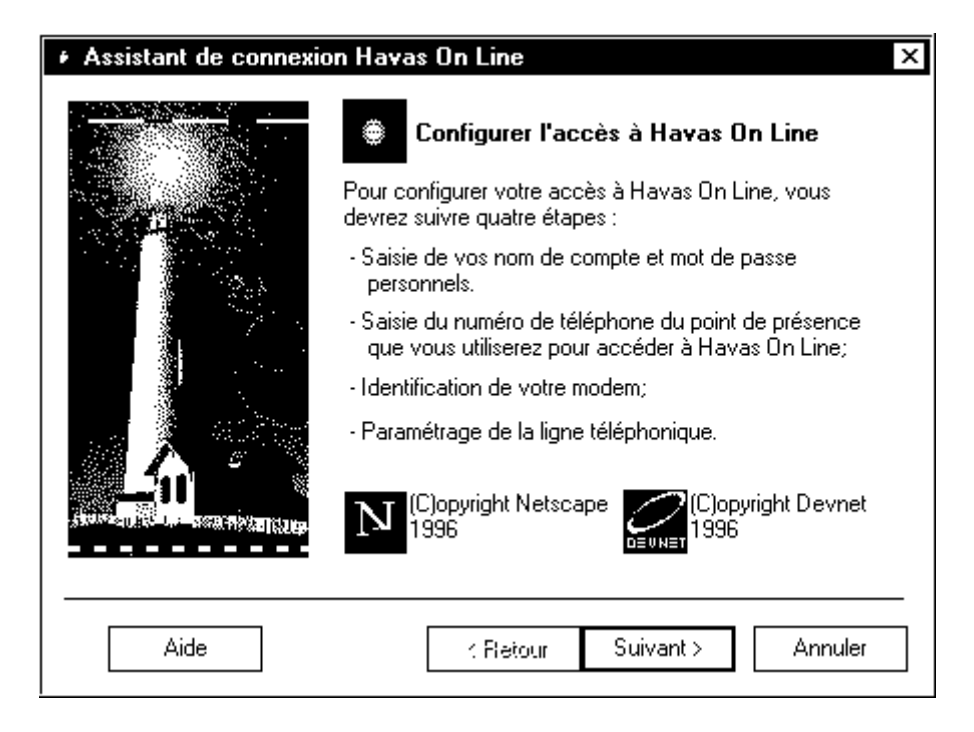

• Cliquez sur le bouton **Suivant>** La boîte de dialogue suivante apparaît :

| <ul> <li>Assistant de connexio</li> </ul> | on Havas On Line X                                                                                 |
|-------------------------------------------|----------------------------------------------------------------------------------------------------|
|                                           | Paramètres personnel de votre compte<br>Havas On Line<br>Entrez vos nom de compte et mot de passe. |
|                                           | Nom du compte : abonnement<br>Mot de passe : havas                                                 |
| Aide                                      | < Retour Suivant > Annuler                                                                         |

 Si vous avez déjà un nom de compte et un mot de passe, saisissez-les dans les zones Nom du compte et Mot de passe OU

Si vous n'êtes pas encore abonné, conservez le texte apparaissant par défaut dans la zone **Nom du compte** (abonnement) et dans la zone **Mot de passe** (havas). Ceci vous permettra de vous connecter une première fois pour vous abonner.

Cliquez ensuite sur le bouton Suivant>

Page 6/12

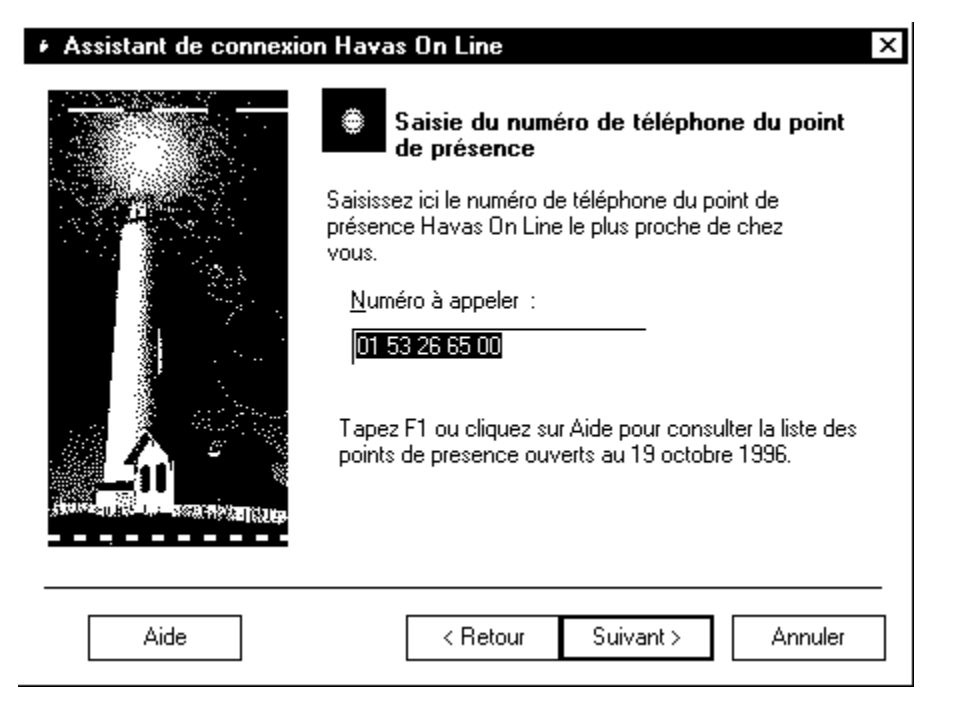

• Tapez le numéro de téléphone correspondant à la ville la plus proche de chez vous. Pour accéder à la liste des villes, cliquez sur le bouton **Aide**. Dans cette liste vous pourrez, en cliquant sur **Index** savoir à quelle ville est rattaché la votre (si elle se trouve dans l'index des villes répertoriées). Si vous ne trouvez pas votre ville, choisissez celle que vous pensez être la plus proche, connectez vous une première fois, vous trouverez sur le site Havas On Line les éléments vous permettant de minimiser le coût de vos communications téléphoniques.

• Cliquez sur le bouton Suivant>

Si aucun modem n'est déclaré, la fenêtre suivante apparaît pour que le kit de connexion Havas On Line puisse procéder à une détection de votre modem.

| + Assistant de connexion Havas On Line |                                                                      |  |
|----------------------------------------|----------------------------------------------------------------------|--|
|                                        | Liquez sur Suivant pour lancer la détection<br>automatique du modem. |  |
| Aide                                   | < Retour Suivant > Annuler                                           |  |

Cliquez sur le bouton suivant>

## Page 7/12

Si vous possédez déja un modem déclaré dans votre système, le modem détecté par l'installeur apparaît :

| + Assistant de connexion Havas On Line |                                                                                                    |  |
|----------------------------------------|----------------------------------------------------------------------------------------------------|--|
|                                        | <b>Identification de votre modem</b><br>Vous utilisez le modem suivant pour vous connecter à<br>Havas On Line :    |  |
|                                        | 3X Wysiwyf 628DBX                                                                                                  |  |
|                                        | Si cette information n'est pas correcte, relancer la<br>détection de votre modem à l'aide du bouton<br>ci-dessous. |  |
| Aide                                   | < Retour Suivant > Annuler                                                                                         |  |

- Vous pouvez alors cliquer sur **OK** et passer à la suite de la configuration du Kit de connexion Havas On Line.
- <u>Si vous n'avez pas de modem installé et que vous disposez d'une carte modem</u>, suivez les instructions associées à cette carte pour installer ce modem. OU
- Si vous n'avez pas de modem installé et que vous disposez d'un boîtier modem externe,

| Installation d'un nouve | au modem                                                                                            |
|-------------------------|----------------------------------------------------------------------------------------------------|
|                         | Windows va maintenant essayer de détecter votre<br>modem. Avant de continuer, vous devez :          |
|                         | <ol> <li>Si le modem est connecté à votre<br/>ordinateur, assurez-vous qu'il est allumé.</li> </ol> |
|                         | <ol> <li>Quittez tous les programmes qui pourraient<br/>utiliser le modem.</li> </ol>               |
|                         | Cliquez sur Suivant lorsque vous êtes prêt à continuer.                                             |
| ţ,                      | Ne pas détecter mon modem, sélection dans une liste.                                                |
| ₩                       |                                                                                                    |
|                         |                                                                                                    |
|                         | < <u>P</u> récédent Suivant > Annuler                                                               |

• Cliquez sur le bouton **Suivant>** et attendez

| Vérification du modem | ×                                                                                                    |
|-----------------------|----------------------------------------------------------------------------------------------------|
|                       | Le modem suivant a été trouvé sur Port de communication<br>(COM2) :                                              |
|                       | Modem standard                                                                                                   |
|                       | Si ce type de modem n'est pas correct, cliquez sur<br>Changer pour sélectionner un type différent dans la liste. |
|                       | [Changer]                                                                                                    |
| \$<br>                |                                                                                                    |
|                       |                                                                                                    |
|                       | < <u>P</u> récédent Suivant > Annuler                                                                            |

• Une fois la détection réalisée, si le modem détecté est le vôtre, validez en cliquant sur **Suivant>**, sinon cliquez sur **Changer** 

| Vérification du modem |                                                                                                    | х |
|-----------------------|----------------------------------------------------------------------------------------------------|---|
| ţ.                    | Vous avez sélectionné le modem suivant sur Port de<br>communication (COM2) :                                     |   |
|                       | 3X Wysiwyf 628DBX                                                                                                |   |
|                       | Si ce type de modem n'est pas correct, cliquez sur<br>Changer pour sélectionner un type différent dans la liste. |   |
|                       | [Changer]                                                                                                    |   |
| ų,                    |                                                                                                    |   |
| Ť                     |                                                                                                    |   |
|                       |                                                                                                    | _ |
|                       | < Précédent Suivant > Annuler                                                                                    |   |

• Sélectionnez la marque et le modèle de votre modem puis cliquez sur le bouton Suivant>

#### Page 9/12

| Installation d'un nouveau modem |                                                                                                    |  |
|---------------------------------|----------------------------------------------------------------------------------------------------|--|
|                                 | Félicitations, votre modem a été configuré avec succès.<br>Si vous voulez changer ces paramètres, double-cliquez<br>sur l'icône Modems du Panneau de configuration,<br>sélectionnez ce modem et cliquez sur Propriétés. |  |
|                                 | < <u>P</u> récédent <u>Terminer</u> Annuler                                                                                                    |  |

- Une fois le modem installé, cliquez sur le bouton Terminer
- Cliquez sur le bouton **OK**

La fenêtre suivante vous permet de spécifier des

paramètres propres à votre ligne téléphonique :

- Si vous avez le "signal d'appel " sur votre ligne téléphonique, lors d'une connexion à Havas On Line, l'arrivée d'un appel coupera votre connexion ; si vous désirez ne pas être dérangé, nous vous conseillons de désactiver cette fonction en choisissant cette option ; le code en France #43# est listé dans le menu déroulant. Nous vous signalons qu'après votre connexion, pour réactiver ce signal d'appel il vous faudra composer directement sur votre téléphone \*43#.
- Si votre ligne dépend d'un PABX privé (en entreprise par exemple), vous devez peut-être composer un préfixe pour obtenir une ligne extérieure (souvent le 0); entrez ici un tel préfixe.
- Enfin, la plupart des lignes en France aujourd'hui sont à **Fréquence Vocale** (quand vous composez un numéro, vous entendez une note de musique à chaque chiffre composé) ; si votre ligne n'est pas à fréquence vocale (vous entendez " clacs-clacs-clacs " quand vous composez le 3), choisissez **Impulsion.**
- Cliquez sur Suivant.
- Après cette dernière étape, cliquez sur le bouton Terminer
- L'icône Connexion à Havas On Line apparaît dans la fenêtre Havas On Line
- Redémarrez votre ordinateur :
  - dans le menu Démarrer (de la barre des tâches), choisissez la commande Arrêter
  - activez l'option Redémarrer l'ordinateur
  - cliquez sur le bouton **OUI**.

### Avant la connexion à Havas On Line.

Avant de vous connecter à Havas On Line ; nous vous conseillons, si votre ordinateur n'est pas connecté à un réseau local, de suivre les instructions suivantes, elles vous permettront une connexion dans les meilleures conditions techniques :

- Dans le menu Démarrer, choisissez la commande Paramètres puis Panneau de configuration
- Cliquez deux fois sur Réseau
- Sélectionnez NetBUI puis cliquez sur le bouton Supprimer
- Sélectionnez Protocole compatible IPX/SPX puis cliquez sur le bouton Supprimer Cette opération doit avoir fait disparaître les deux lignes Client pour les réseaux Microsoft et Client pour les réseaux Netware. Si ce n'est pas le cas, recommencez la procédure

Page 10/12

- Si vous avez la ligne TCP/IP apparente sous Carte d'accès distant, vous pouvez sauter l'étape suivante.
- Sinon, cliquez sur le bouton Ajouter puis cliquez deux fois sur Protocole
- Cliquez sur **Microsoft** puis enfin sur **TCP/IP** La ligne TCP/IP doit être apparue sous **Carte d'accès distant**
- Cliquez sur le bouton **OK** pour sortir de la commande **Réseau**
- Si Windows vous propose de redémarrer votre ordinateur, cliquez sur le bouton OUI L'ordinateur redémarre ; la fenêtre du Panneau de configuration apparaît.
- Fermez la fenêtre **Panneau de configuration**

# La connexion à Havas On Line.

- Vous êtes à présent prêt à vous connecter à Havas On Line.
- Cliquez deux fois sur Connexion à Havas On Line

| € Connexion à ? ×             |                                                       |  |
|-------------------------------|-------------------------------------------------------|--|
| 르 Havas On                    | Line                                                  |  |
| <u>N</u> om d'utilisateur :   | abonnement                                            |  |
| <u>M</u> ot de passe :        | *****                                                 |  |
|                               | ☑ <u>E</u> nregistrer le mot de passe                 |  |
| Numéro de <u>t</u> éléphone : | 01 53 26 65 00                                        |  |
| Appeler à partir <u>d</u> e : | Emplacement par défaut <b>_</b> Propriétés de l'appel |  |
|                               | Se connecter Annuler                                  |  |

• Cliquez sur le bouton Se connecter.Les deux fenêtres suivantes apparaissent :

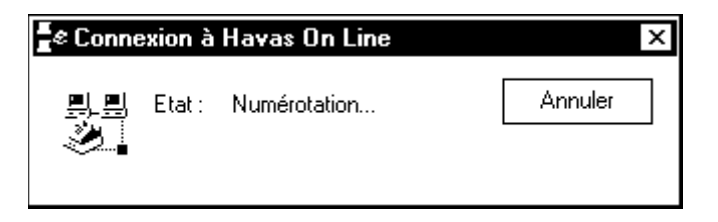

| ∰¢ Connexion à Havas On Line X |        |                                                       |         |
|--------------------------------|--------|-------------------------------------------------------|---------|
| <u>.</u>                       | Etat : | Vérification du nom et du<br>mot de passe utilisateur | Annuler |

• Quand la liaison avec Havas On Line est établie, une fenêtre vous indiquant la vitesse et la durée de connexion apparaît :

| ∎¢ Connecté à Havas On Line |                      | - E Z                |
|-----------------------------|----------------------|----------------------|
| <b>!</b>                    | Connecté à 28800 bps | Dé <u>c</u> onnecter |
|                             | Durée : 000:00:08    | ( <u>D</u> étails >> |

• Vous pouvez alors retourner dans la fenêtre Havas On Line et cliquer deux fois sur le Navigateur